# 無限學思網操作說明 (十)期末總成績權重設定

1

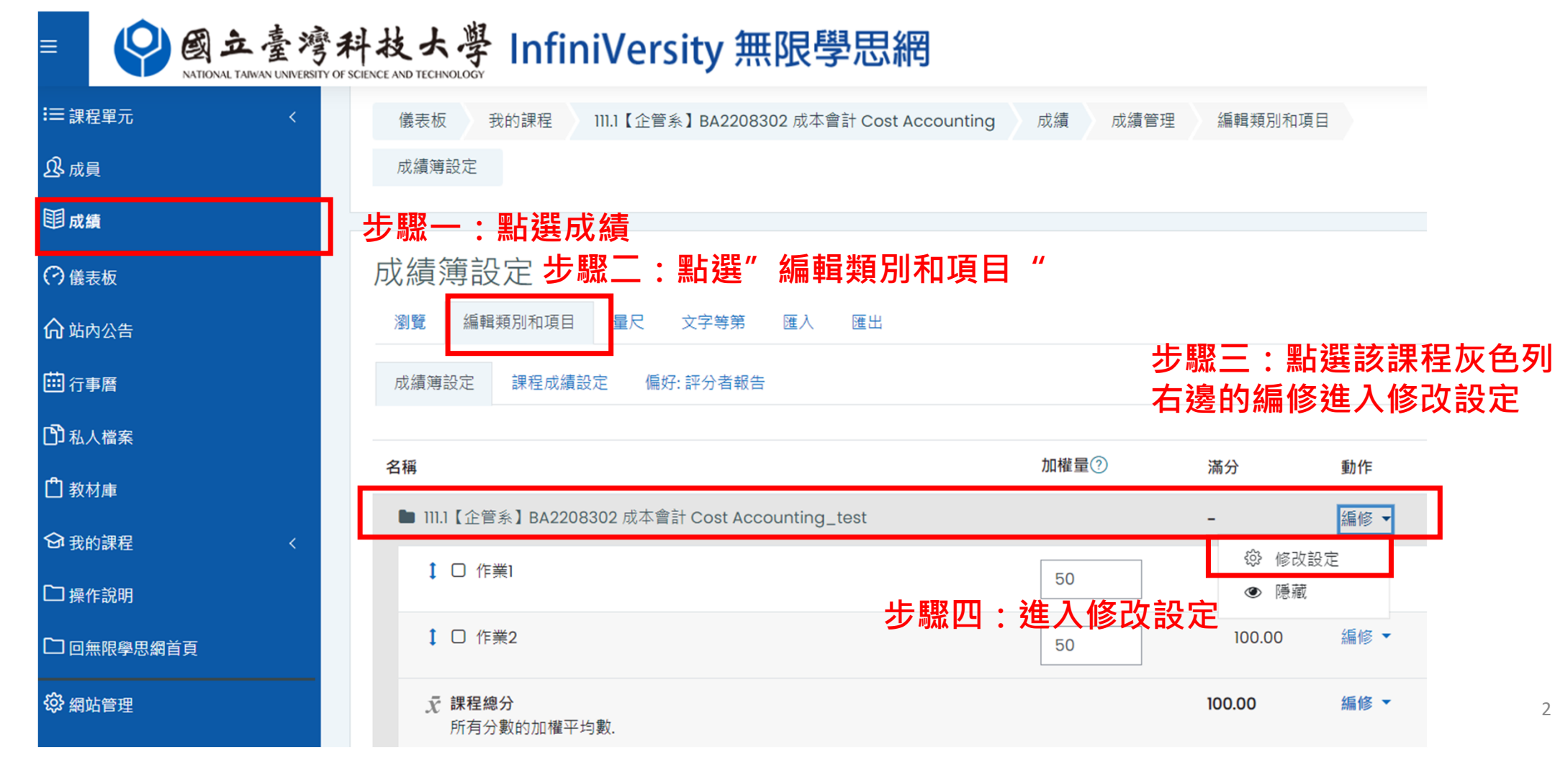

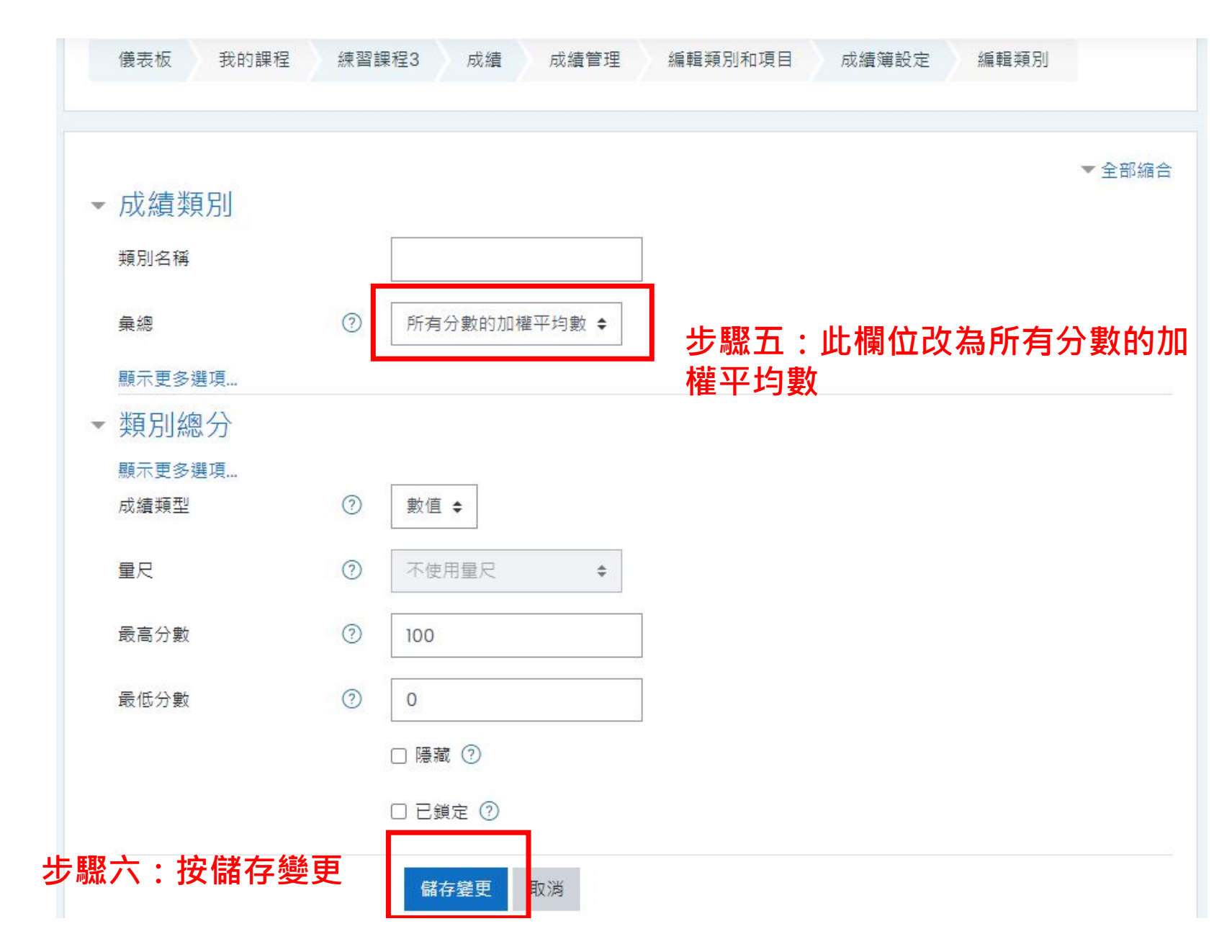

#### 步驟七:勾選將加權量,編輯加權數字設 定權重,總數相加須為100,輸入40代表 占100分的40分

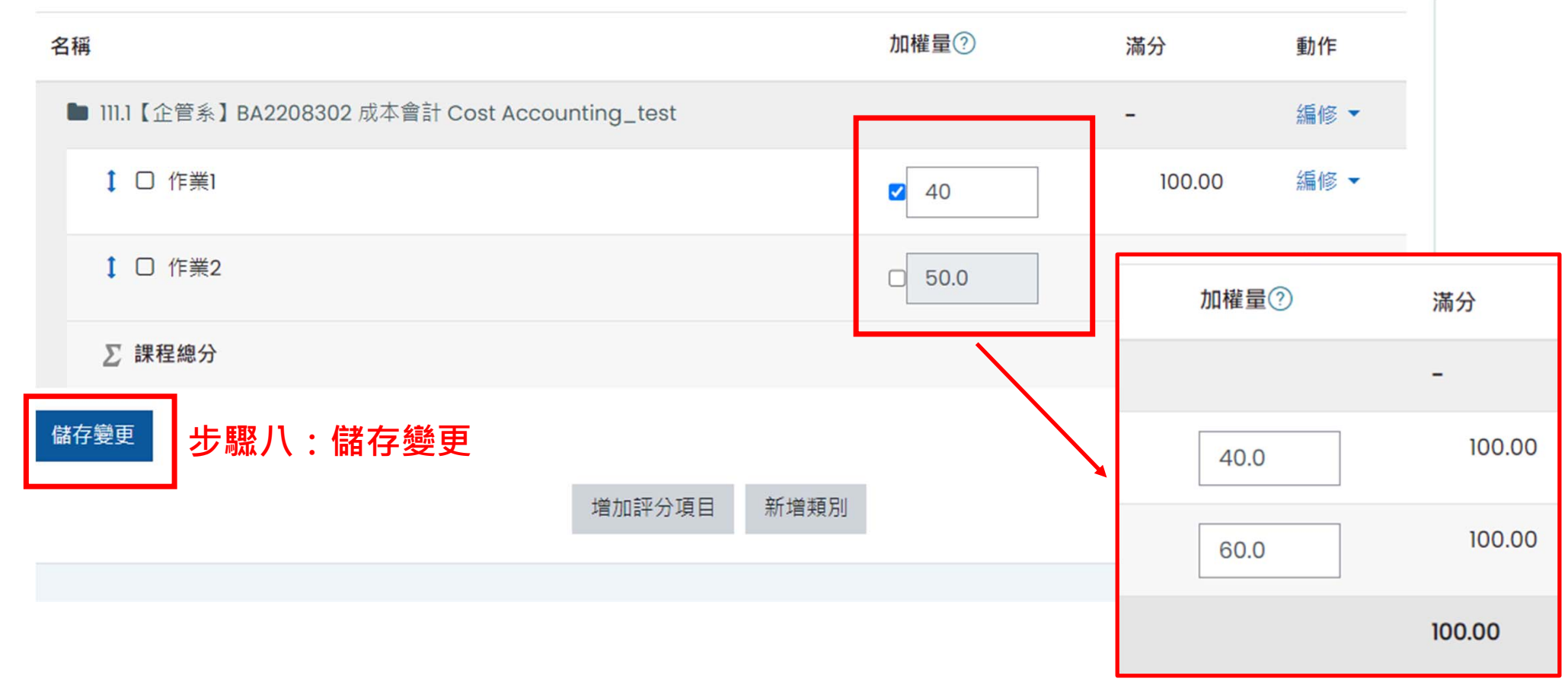

4

總平均

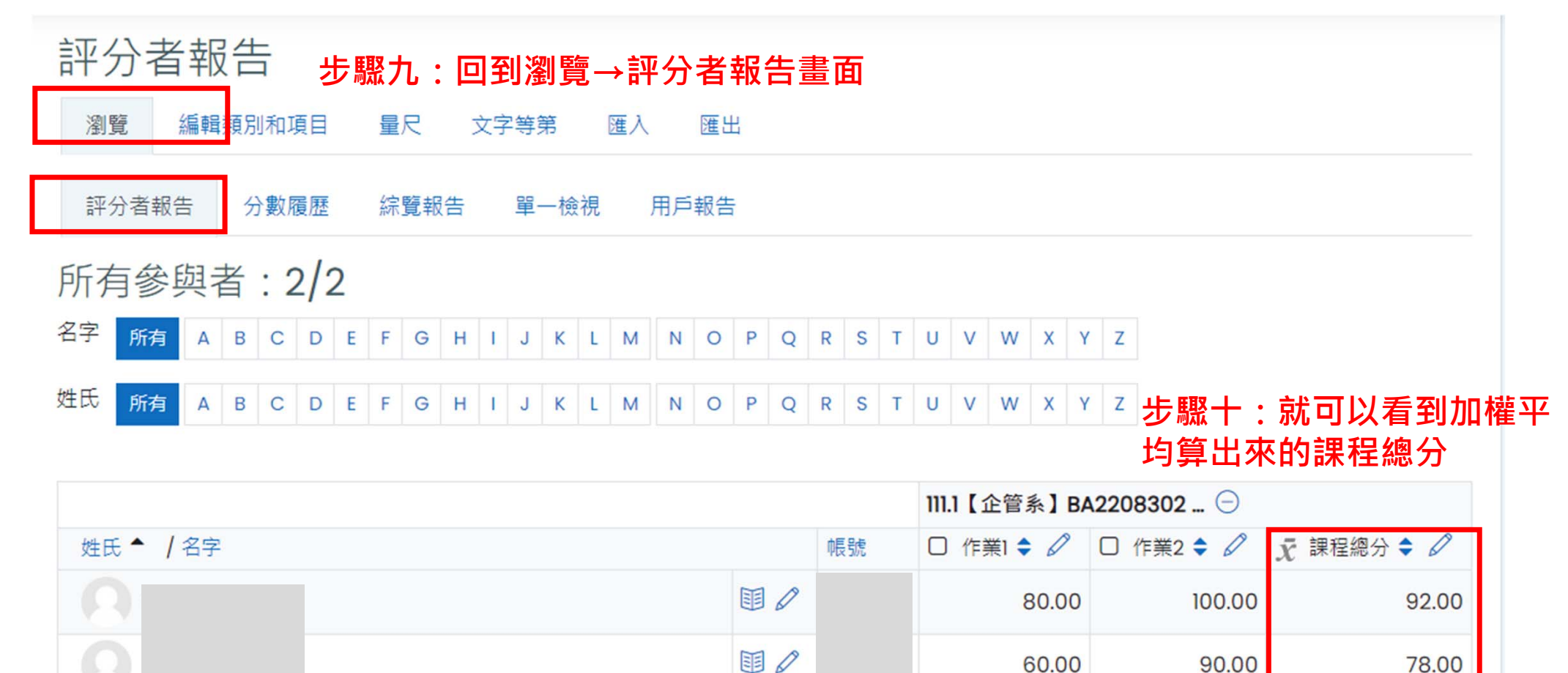

總平均

70.00

95.00

85.00